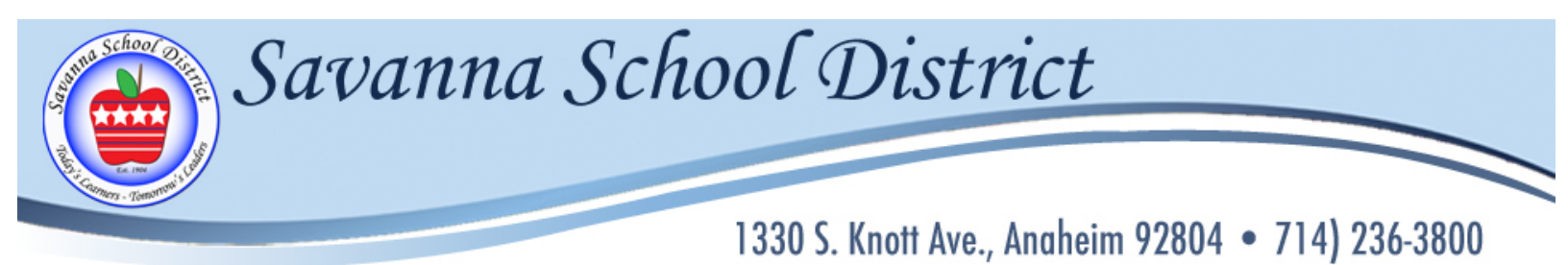

# **Parent Portal**

Savanna Elementary School District

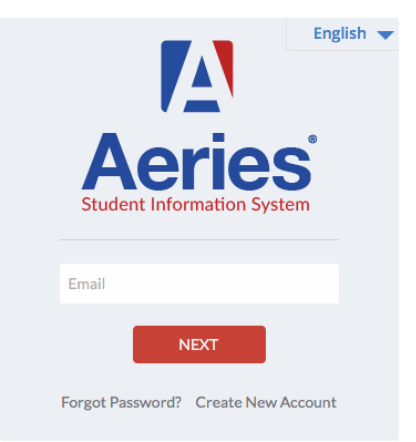

# **Instructions for Registration**

# 2018-2019 School Year

# **Aeries Parent Portal Registration**

# Parent Portal Access

Click on link in the email or <u>https://accessmystudent.com/savannasd/</u>to access the Parent Portal:

# Savanna Elementary School District

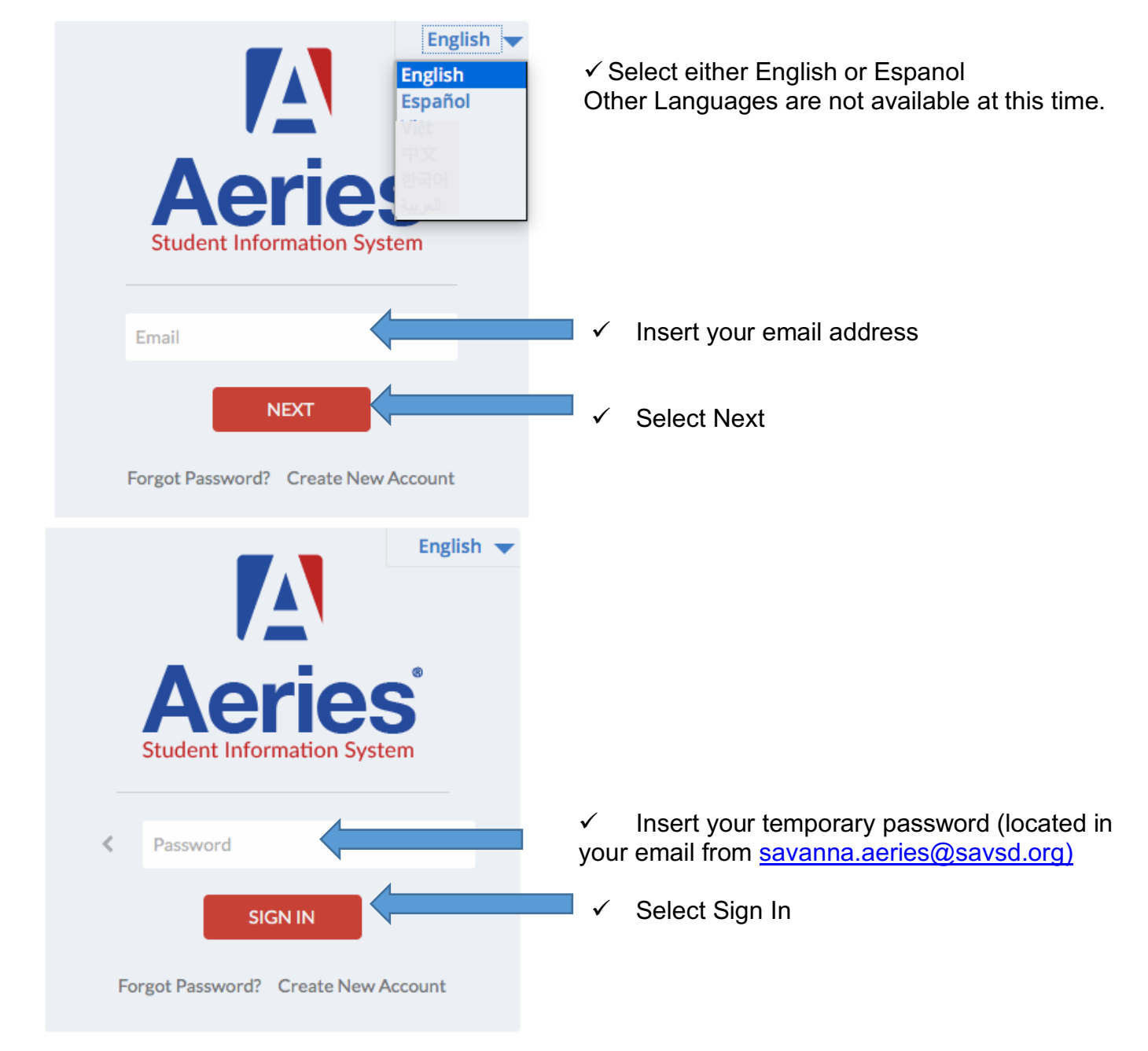

You should now have access to the Parent Portal

If you have issues accessing the parent portal, send an email to: <u>savanna.aeries@savsd.org</u>

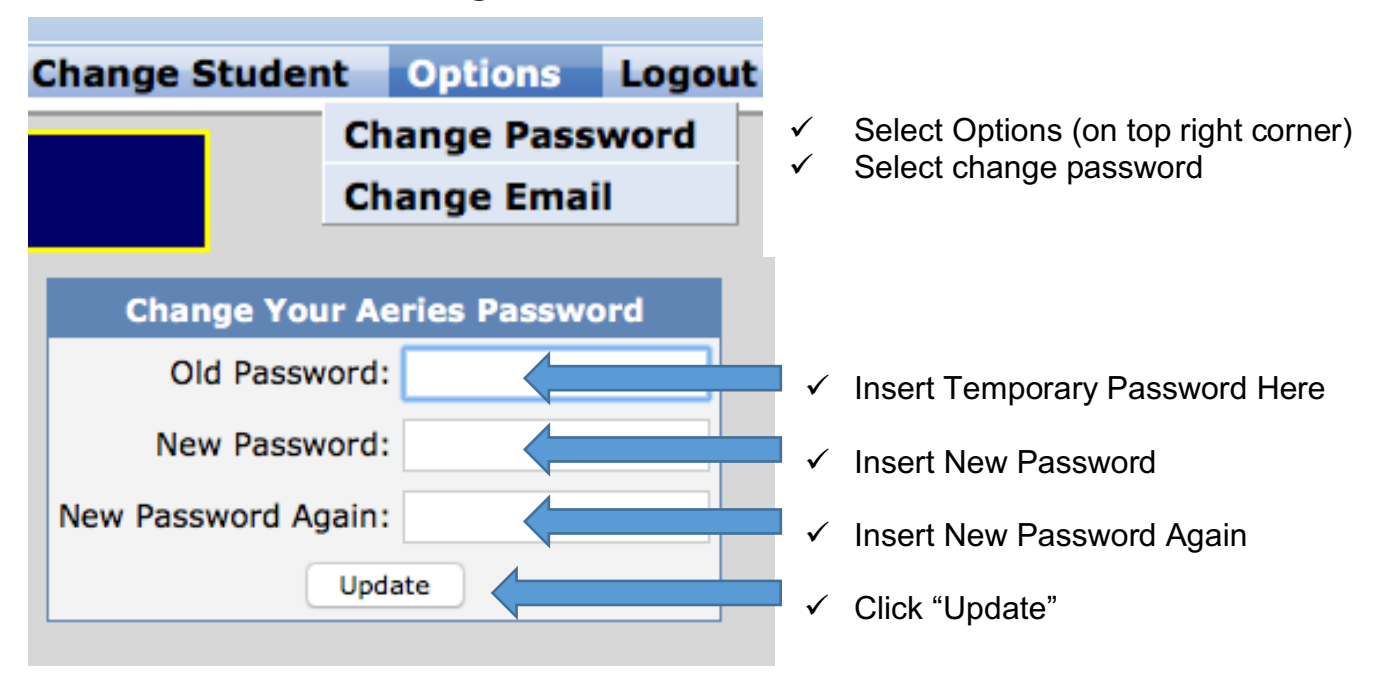

### **Change Password for Permanent Access:**

### **Registration**

The **home page** will show a blue banner with a message regarding the confirmation process. You must select "Click Here" and verify/update this information in order to complete the registration process for 2018-19 school year.

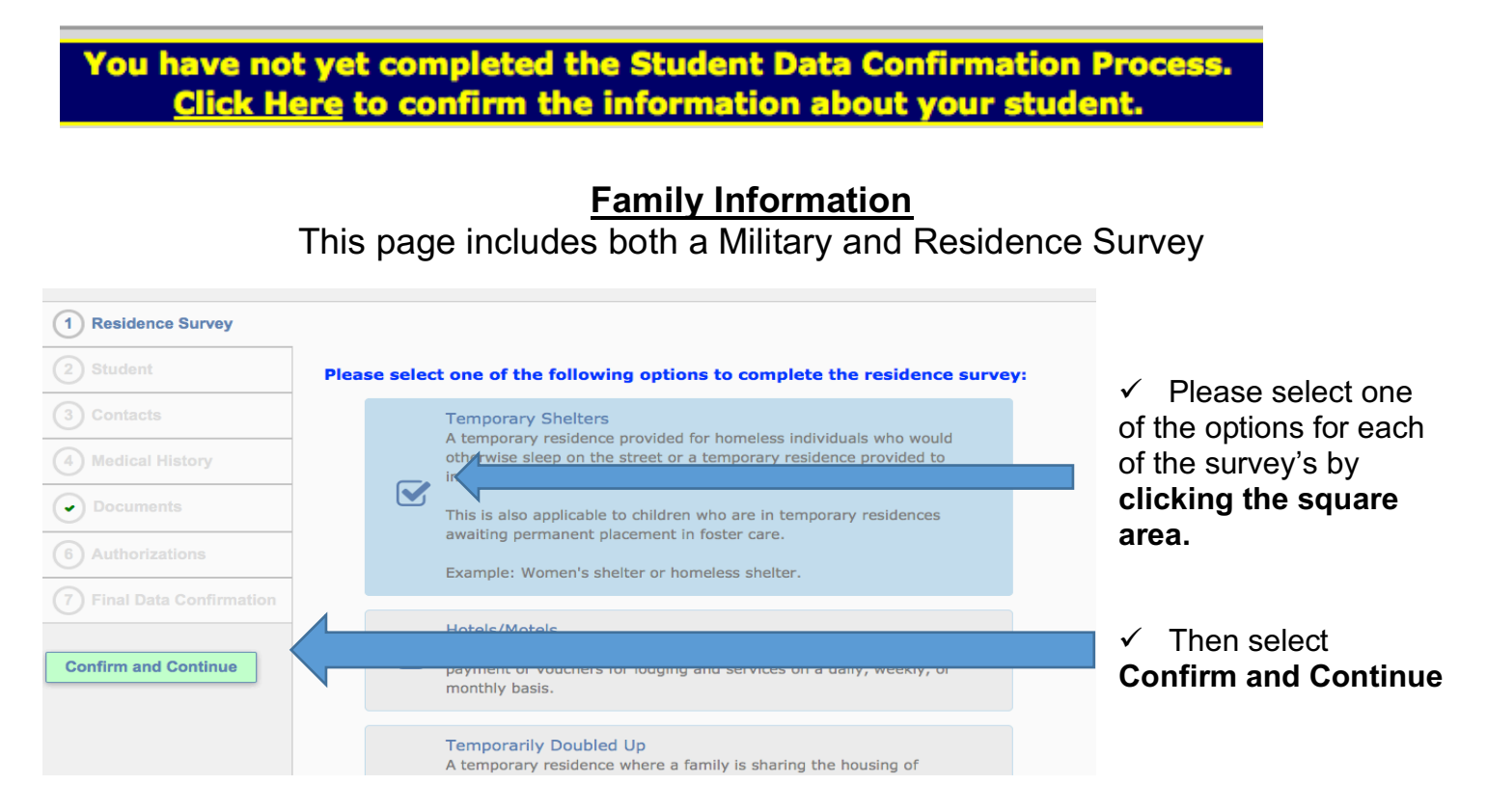

### **Student Demographics**

The **Student** screen will require you to update specific information. If the mailing address has changed, please contact your school office to provide new address.

| Student Demographics     |                |                                                                       |  |
|--------------------------|----------------|-----------------------------------------------------------------------|--|
|                          |                | Notes                                                                 |  |
| Parent/Guardian          | Parent         | This field is used to address mailings from the school if applicable. |  |
| Primary Phone            | (714) 123-4567 |                                                                       |  |
| Student's Mobile         |                |                                                                       |  |
| Parent Highest Education | College        |                                                                       |  |
| Level                    | Graduate       |                                                                       |  |
| Court                    |                |                                                                       |  |
| Ins.                     |                |                                                                       |  |
| InsNam                   |                |                                                                       |  |
| ASC                      |                |                                                                       |  |
| ASCNam                   |                |                                                                       |  |
|                          |                | Change                                                                |  |
|                          |                |                                                                       |  |

✓ Please update by selecting the change button

 $\checkmark$  The fields will turn white and allow new information to be entered.

|                                   | Student Demographics |                                                                          |
|-----------------------------------|----------------------|--------------------------------------------------------------------------|
|                                   |                      | Notes                                                                    |
| Parent/Guardian                   | Parent               | This field is used to address mailings<br>from the school if applicable. |
| Primary Phone                     | (714) 123-4567       |                                                                          |
| Student's Mobile                  |                      |                                                                          |
| Parent Highest<br>Education Level | College Graduate     |                                                                          |
| Court                             | Yes ᅌ                |                                                                          |
| Ins.                              | Yes ᅌ                |                                                                          |
| InsNam                            | Blue Shield ᅌ        |                                                                          |
| ASC                               | Yes ᅌ                |                                                                          |
| ASCNam                            | Other                |                                                                          |
|                                   | Save Cancel          |                                                                          |

Information is being requested as follows:

- ✓ Court: Do you have any legal paperwork for custody/guardianship? Please select Yes or No. If the answer is yes, please make sure the school office has a copy of the legal paperwork as required.
- ✓ Ins. (Insurance): Do you have medical insurance? Please select Yes or No.
- ✓ InsName (Insurance Name): Please select which insurance you have.
- ✓ ASC (After School Care): Does your child attend an after school care program? Please select Yes or No.
- ✓ ASCNam (After School Care Name): Please select the after school care program your child attends.

After all the information has been entered

- ✓ Select SAVE
- ✓ Then click
- Confirm and Continue

### **Contacts**

The **Contacts** screen will allow you to view each existing or add new contacts for your student. Please provide the following minimum contacts.

- 1) Contact information for each Parent or Guardian
- 2) Contact information for two additional adults that can be contacted in emergencies.

### To update an existing contact:

| Select R                | ecord to Ch                                              | ange         |                                                                |                                                    |
|-------------------------|----------------------------------------------------------|--------------|----------------------------------------------------------------|----------------------------------------------------|
| Name                    | Address                                                  | Relat        | ion                                                            |                                                    |
| Nume                    | Addiess                                                  | Refut        |                                                                |                                                    |
| Parent Ler              | nox 1234 ABC                                             | DriveMothe   | r                                                              |                                                    |
|                         |                                                          |              |                                                                |                                                    |
|                         |                                                          |              |                                                                |                                                    |
| Change                  | Add                                                      |              | ✓ Seled                                                        | ct Change                                          |
|                         |                                                          |              |                                                                |                                                    |
|                         | Conta                                                    | ct Details   |                                                                |                                                    |
|                         |                                                          |              | Notes                                                          |                                                    |
| Name                    | Parent Lennox                                            |              | This field is used to address<br>mailings from the school if   |                                                    |
| Name Prefix             |                                                          |              | аррисаріе.                                                     | Change any information that is                     |
| First Name              | Parent                                                   |              |                                                                | <ul> <li>Change any information that is</li> </ul> |
| Middle Name             |                                                          |              |                                                                | incorrect.                                         |
| Last Name               | Lennox                                                   |              |                                                                |                                                    |
| Name Suffix             |                                                          |              |                                                                |                                                    |
| Address                 | 1234 ABC Drive                                           |              |                                                                |                                                    |
|                         | City: Anaheim State: CA                                  | Zip: 92804 - |                                                                |                                                    |
| Address Type            | Home Address                                             |              |                                                                | ✓ Please make sure                                 |
| Relationship to student | Mother                                                   | 2            |                                                                | <u>i icase make sure</u>                           |
| Lives With Student?     | Yes ᅌ                                                    |              |                                                                | there is a code associated                         |
| Code                    | Parent/Guardian 1                                        |              |                                                                |                                                    |
| Mail Tag                | Physician Contact                                        |              | Should this contact receive an<br>additional copy of mail? You | with each contact. This                            |
|                         | Emergency Contact & Authorized f<br>Out of State Contact | or Pickup    | can not flag a contact to                                      | bolne identify what role the                       |
|                         | Parent/Guardian 1                                        |              | receive additional mail unless<br>the contact has an address   | neips identity what fold the                       |
|                         | Authorized for Pickup                                    |              | that is different than the                                     | contact has                                        |
| Telephone Number        | (714) 123-4567                                           |              | student's.                                                     |                                                    |
| Work Phone Number       |                                                          |              |                                                                | Please make sure to put the phone                  |
| Cell phone number       | (714) 222-2333                                           |              |                                                                |                                                    |
| Pager                   |                                                          |              |                                                                | number in the appropriate location (i.e.           |
| Email Address           | Email Address is Locked                                  |              |                                                                | telephone (nome), work, or cell)                   |
| Employer Name           |                                                          |              |                                                                |                                                    |
| Employer Location       |                                                          |              |                                                                |                                                    |
|                         | Save                                                     | Cancel       |                                                                | When done aliak Save                               |
|                         |                                                          |              |                                                                | • When done click Save                             |

Please note emergency calls will go out to all numbers listed for those listed as an emergency contact.

#### To add a new contact:

- ✓ Select Add, new form will open (like above)
- ✓ Enter all contact information (as noted above)
- Click Save Confirm and Continue
- ✓ Then click

### **Medical History**

The **Medical History** screen will allow you to view Current Medical conditions and update if necessary as well as add any NEW Medical Conditions.

### To update an existing condition:

| Medical History and Current Medical Conditions |              |     |     |       |                           |                   |  |
|------------------------------------------------|--------------|-----|-----|-------|---------------------------|-------------------|--|
| Condition                                      | Effective Da | ate | Age | Grade | Comment                   |                   |  |
| Allergy                                        | 03/01/2016   |     | 6   | 1     | 5/18/2016: Peanut Allergy | No Longer Applies |  |

- $\checkmark$  Any field that has a white background can be updated.
- ✓ If you are making any additional comments, please <u>make sure to put the date</u> in which you are adding the comment.
- ✓ If the condition no longer applies select the "No Longer Applies" button.

### To add a new or additional conditions:

|                 |             |    | Additional Conditions                               |                    |  |  |
|-----------------|-------------|----|-----------------------------------------------------|--------------------|--|--|
|                 |             |    | Please Check All That Ap                            | ply                |  |  |
| Allergy - Env   | vironmental |    | Epinephrine Auto Injector 	PE/Activity Restrictions |                    |  |  |
| Allergy - For   | bd          |    | Hearing                                             | Seizures/ Epilepsy |  |  |
| Allergy - Me    | dication    |    | Meds in office                                      | Skin Condition     |  |  |
| Allergy - Sei   | asonal      |    | Meds at home                                        | Tubes in ears      |  |  |
| Effective Date: | 05/18/2016  |    |                                                     |                    |  |  |
| Age:            | 0           |    |                                                     |                    |  |  |
| Grade:          | 0           |    |                                                     |                    |  |  |
| Comment:        |             | 1. |                                                     |                    |  |  |
| 🗆 Asthma        |             |    | Other - see comments                                | Wears glasses      |  |  |
| Chronic Hea     | lth Issue   |    |                                                     |                    |  |  |
|                 |             |    | Save                                                |                    |  |  |

- $\checkmark$  Click on the appropriate check box for Medical Condition
- ✓ Effective date will automatically populate but can be changed as needed.
- ✓ Enter all relevant information
- ✓ Click Save
- ✓ Then click
- Confirm and Continue

### **Documents**

The **Documents** screen will provide various documents that you need to review. You can download and save to your computer or they can be accessed at any time on the Savanna School District website.

| Annual Matting                                                                                                    |          |
|----------------------------------------------------------------------------------------------------|----------|
| <ul> <li>Annual Notice         Please review and print out as needed. Note this document will be available through the year on the District website.         Por favor revisar e imprimir según sea necesario. Nota que este documento estará disponible durante todo el año en el sitio web del distrito.     </li> </ul>                                     | <u> </u> |
| <ul> <li>Cerritos Handbook         Please review and print out as needed. Note this handbook         will be available throughout the year on the Cerritos         website.     </li> <li>Por favor revisar e imprimir según sea necesario. Nota que         este manual estará disponible durante todo el año en el         sitio web de Cerritos.</li> </ul> |          |
| Insurance Information<br>Information about health coverage is attached.<br>Por favor imprima y llene la encuesta adjunta lengua.                                                                                                    |          |

After you have read the documents, click on the Confirmation **check box** on the right side of the screen.

✓ Then click

### **Authorizations**

The Authorizations and Prohibitions screen will display important district notifications for you to read and review.

| Description                                                                                                    | Status         |
|----------------------------------------------------------------------------------------------------|----------------|
| Annual Notice<br>I have read and accepted the District Annual Notification of Rights as<br>required by Education Code 48982. I am aware that the District Annual<br>Notifications to Parents/Students is online: <u>Click Here</u>                                                                                                    | I Acknowledge  |
| Parent/Student Handbook<br>I/We have read and accept the School Parent/Student Handbook<br>information, including but not limited to Attendance, Safety, Health<br>Services, Nutritional Guidelines, Dress Code, Student Behavior, Rules,<br>Discipline Polices, Visitation, and Internet Use policies. I am aware that<br>the School Parent/Student handbook is online: <u>Click Here</u>                                      | I Acknowledge  |
| Use the Internet<br>I/We have read and accepted the Internet Use Policy and Agreement.                                                                                                    |                |
| I have read and agree to adhere to the Parent/Student Internet Use<br>Policy. I understand that (I am, my student) is expected to act in a<br>responsible manner and follow all guidelines regarding use of the school's<br>technology resources, and that all privileges on such systems can be<br>revoked for violations of the policy. I am aware that the Internet Use<br>Policy and Agreement is online: <u>Click Here</u> | I Acknowledge  |
| School Marquee<br>I give permission for my student's name to be displayed on the student<br>marquee.                                                                                                    | Allow Deny     |
| Medical Emergency<br>In the event of a medical emergency (and at parent's expense), I give the<br>school authority to call 911 on my behalf, and/or to have the child seen<br>by another licensed physician?                                                                                                    | Allow Deny     |
| Medical Information Shared with Staff<br>I give permission for my child's medical information to be shared with<br>appropriate school staff as necessary.                                                                                                    | Allow Deny     |
| Photo/Video Release<br>I give permission for use of photographs/video of my child in connection<br>with school activities by District staff or PTA.                                                                                                    | Allow 🗌 Deny   |
| Electronic Device<br>I give permission for my child to bring an electronic device to school. I<br>have read the information regarding the use of electronic devices and<br>discussed the rules with my child.                                                                                                    | Allow Deny     |
| Release of Student Transcripts<br>I give permission to the District to release my child's transcripts<br>electronically to Anaheim Union High School if they are entering 6th<br>grade.                                                                                                    | Allow Deny     |
| Photo/Video Use on District Website/PTA<br>I give permission for use of photographs of my child in connection with<br>school activities to be placed on the School's website.                                                                                                    | Z Allow 🗌 Deny |
| Save                                                                                                    |                |
|                                                                                                    |                |
| ✓ Then click Continue                                                                                                    |                |

Click the Status for **ALL** Authorizations listed.

#### ✓ You must select a status for each Authorization displayed.

Click Save

## Final Data Confirmation

The **Final Data Confirmation** screen requires you to confirm that all information on the tabs are correct.

**Confirm and Continue** 

If they are correct click **Confirm and Continue** 

After you confirm, your student is registered for the 2018-19 School Year.

You can print a copy of the emergency card for your records if needed.

Please note that during the first week of school a copy of the emergency card will be sent home for your signature.

It is important that you sign and return it as soon as possible.

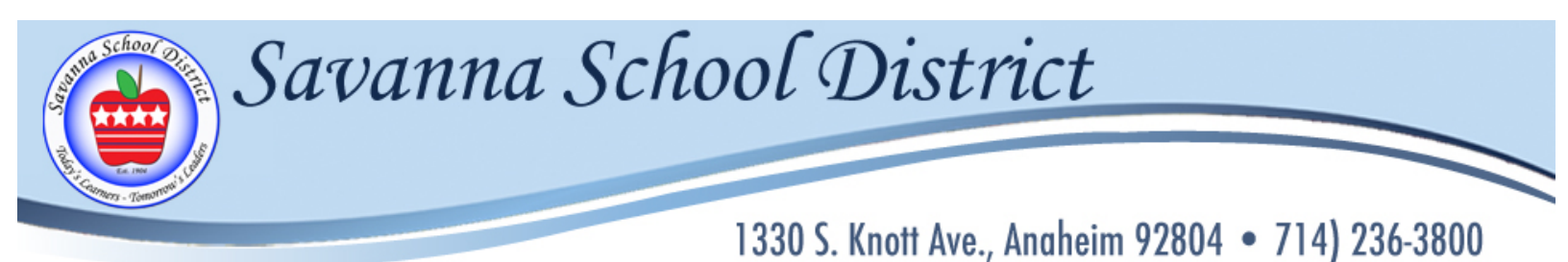

# Portal de Padres

Savanna Elementary School District

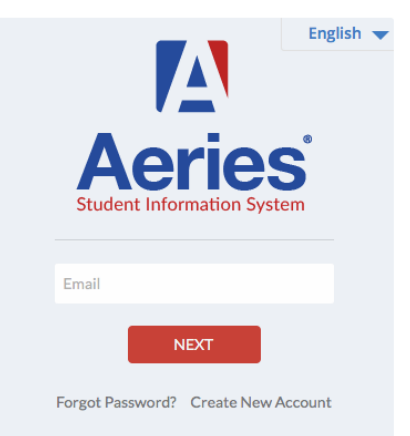

# Instrucciones para la Registración

# Año Escolar 2018-2019

# Registración Portal de Padres Aeries

## Acceso al Portal de Padres

Haga clic en el enlace en el correo electrónico o <u>https://accessmystudent.com/savannasd/</u>para acceder al Portal de Padres:

Savanna Elementary School District

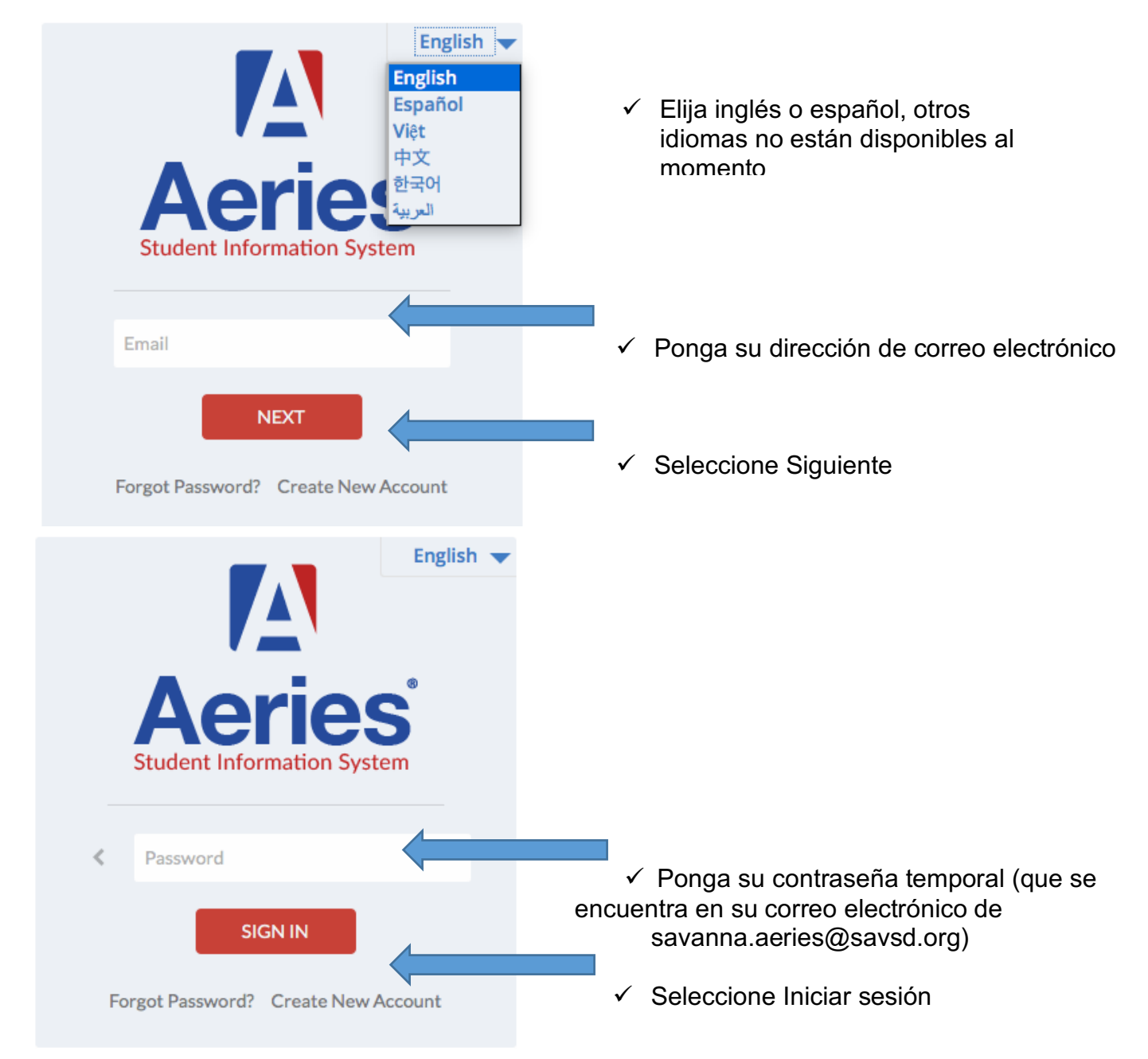

Ahora debería tener acceso al Portal de Padres

Si tiene problemas con el acceso al portal de los padres pueden ser dirigidas a: <u>savanna.aeries@savsd.org</u>

### Cambiar Contraseña para el Acceso Permanente:

| Change Student Options Logout                                                                  | <ul> <li>✓ Seleccione opciones (en la esquina<br/>superior derecho</li> </ul>                                                                                                    |
|------------------------------------------------------------------------------------------------|----------------------------------------------------------------------------------------------------|
| Change Password<br>Change Email                                                                | ✓ Seleccione cambio de contraseña                                                                                                    |
| Change Your Aeries Password<br>Old Password:<br>New Password:<br>New Password Again:<br>Update | <ul> <li>✓ Introduzca la contraseña temporal Aquí</li> <li>✓ Introduzca nueva contraseña</li> <li>✓ Introduzca nueva contraseña otra vez</li> <li>✓ Seleccione "update"</li> </ul> |

**Registración** 

La **página principal** mostrará una bandera azul con un mensaje relativo a confirmar la información. Debe seleccionar "Haga clic aquí" y verifique/actualice esta información con el fin de completar el proceso de registro para el año escolar 2018-19.

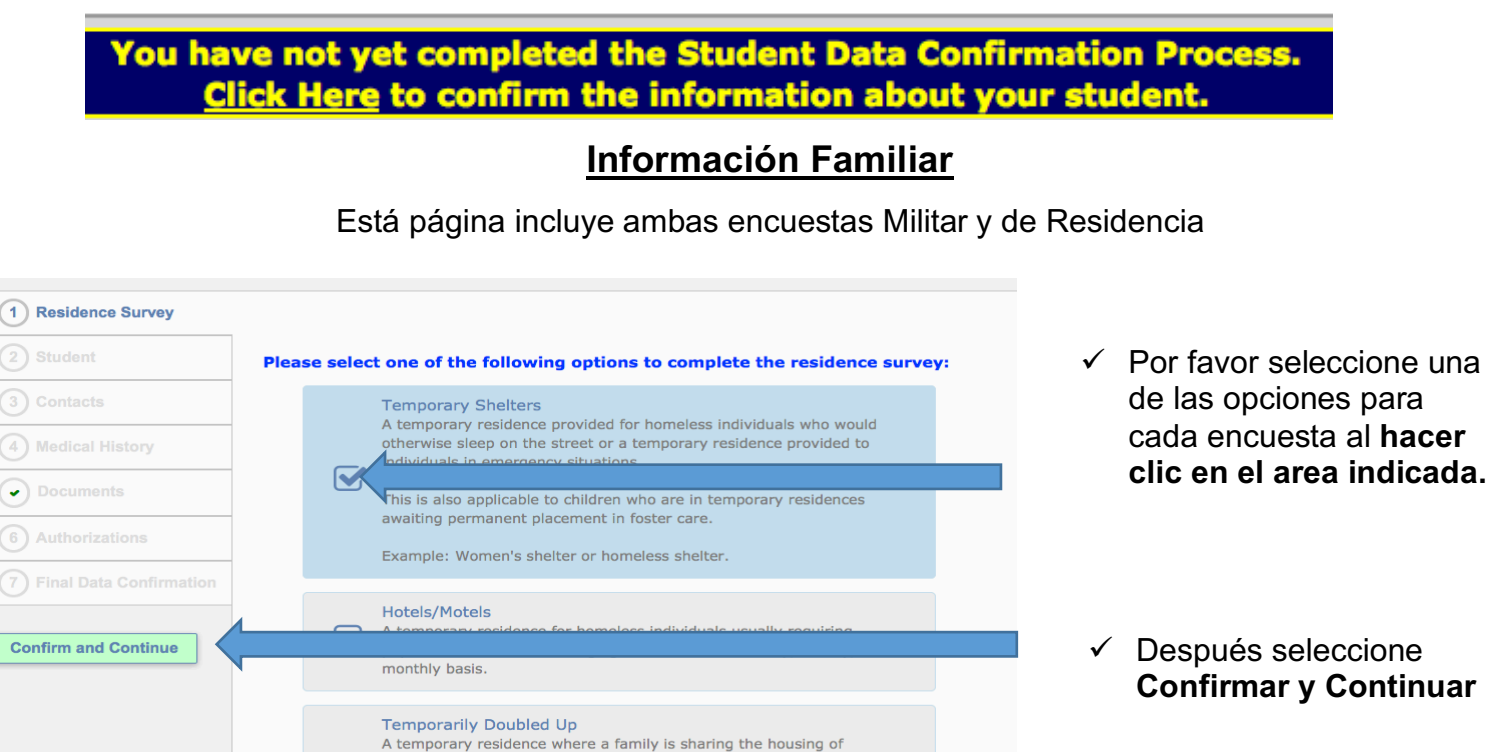

## Demografía Estudiantil

La pantalla del alumna le va a requerir que actualize información específica. Si el domicilio ha cambiado, favor comuníquese con la oficina de la escuela para proporcionar su nuevo domicilio.

| Student Demographics     |                |                                                                          |  |  |
|--------------------------|----------------|--------------------------------------------------------------------------|--|--|
|                          |                | Notes                                                                    |  |  |
| Parent/Guardian          | Parent         | This field is used to address mailings from the school if<br>applicable. |  |  |
| Primary Phone            | (714) 123-4567 |                                                                          |  |  |
| Student's Mobile         |                |                                                                          |  |  |
| Parent Highest Education | College        |                                                                          |  |  |
| Level                    | Graduate       |                                                                          |  |  |
| Court                    |                |                                                                          |  |  |
| Ins.                     |                |                                                                          |  |  |
| InsNam                   |                |                                                                          |  |  |
| ASC                      |                |                                                                          |  |  |
| ASCNam                   |                |                                                                          |  |  |
|                          |                | Change                                                                   |  |  |

- Por favor actualize al seleccionar "cambio"
- ✓ Las areas se pondrán en blanco y permitirán que nueva información sea ingresada

|                                   | Student Demographics |                                                                          |
|-----------------------------------|----------------------|--------------------------------------------------------------------------|
|                                   |                      | Notes                                                                    |
| Parent/Guardian                   | Parent               | This field is used to address mailings<br>from the school if applicable. |
| Primary Phone                     | (714) 123-4567       |                                                                          |
| Student's Mobile                  |                      |                                                                          |
| Parent Highest<br>Education Level | College Graduate     |                                                                          |
| Court                             | Yes ᅌ                |                                                                          |
| Ins.                              | Yes ᅌ                |                                                                          |
| InsNam                            | Blue Shield          |                                                                          |
| ASC                               | Yes ᅌ                |                                                                          |
| ASCNam                            | Other                |                                                                          |
|                                   | Save Cancel          |                                                                          |

La nueva información se solicita la siguiente manera:

- Court: ¿Tiene usted algún papeleo legal por la custodia / tutela? Por favor, seleccione Sí o No. Si la respuesta es sí, por favor asegúrese de que la oficina de la escuela tiene una copia de los documentos legales según sea necesario.
- ✓ Ins. (Insurance): ¿Tiene seguro médico? Por favor, seleccione Sí o No
- ✓ InsName (Insurance Name): Por favor, seleccione el que seguro que tenga.
- ASC (After School Care): ¿Tiene su hijo asista a un programa de cuidado después de la escuela? Por favor, seleccione Sí o No.
- ASCNam (After School Care Name): Por favor seleccione el programa después de la escuela que asiste su hijo.

Después de introducir toda la información

- ✓ Seleccione Guardar
- ✓ Después seleccione

## **Contactos**

La pantalla de **Contactos** le permitirá ver cada existente o agregar nuevos contactos para su estudiante. Por favor proporcionar los siguientes contactos mínimos.

1) Información de contacto para cada Padre o Tutor

2) Información de dos contactos adicionales para las personas que pueden ser contactados en caso de emergencia.

### Para actualizar un contacto existente:

| Name                | Address                                                                                                    | Relation                                                                                                    |
|---------------------|----------------------------------------------------------------------------------------------------|----------------------------------------------------------------------------------------------------|
| Parent Len          | nox 1234 ABC Drive                                                                                                    | Mother                                                                                                    |
|                     | 10/12017/200 200                                                                                                    |                                                                                                    |
|                     |                                                                                                    |                                                                                                    |
| Change              | Add                                                                                                    | ✓ Seleccione <b>Cambio</b>                                                                                                    |
| change              |                                                                                                    |                                                                                                    |
|                     | ,                                                                                                    |                                                                                                    |
|                     | Contact Detai                                                                                                    | Notes                                                                                                    |
| Name                | Parent Lennox                                                                                                    | This field is used to address<br>mailings from the school if<br>applicable.                                                                                                    |
| Name Prefix         |                                                                                                    | sea incorrecta                                                                                                    |
| First Name          | Parent                                                                                                    |                                                                                                    |
| Middle Name         |                                                                                                    |                                                                                                    |
| Last Name           | Lennox                                                                                                    |                                                                                                    |
| Name Suffix         |                                                                                                    |                                                                                                    |
| Address             | 1234 ABC Drive                                                                                                    |                                                                                                    |
|                     | City: Anaheim State: CA Zip:                                                                                                    | 2804 -                                                                                                    |
| Address Type        | Home Address                                                                                                    |                                                                                                    |
| Relationship to     | Mother                                                                                                    |                                                                                                    |
| Lives With Student? | Yes O                                                                                                    | <ul> <li>Por lavor asegurese que un codigo</li> </ul>                                                                                                    |
| Code                | Parent/Guardian 1                                                                                                    | sea añadido a cada contacto. Esto                                                                                                    |
| Mali Tag            | Physician Contact<br>Emergency Contact & Authorized for Pickup<br>Out of State Contact<br>Parent/Guardian 1<br>Parent/Guardian 2<br>Authorized for Pickup<br>Restrained Contact | Should this contact receive an<br>additional copy of mail? You<br>can not flag a contact to<br>receive additional mail unless<br>the contact has an address<br>that is different than the<br>student's. |
| Telephone Number    | (714) 123-4567                                                                                                    |                                                                                                    |
| Work Phone Number   |                                                                                                    | Por lavor asegurese de poner el                                                                                                    |
| Cell phone number   | (714) 222-2333                                                                                                    | número de teléfono en el lugar                                                                                                    |
| Pager               |                                                                                                    | apropiado (es decir, teléfono (casa), el                                                                                                    |
| Email Address       | Email Address is Locked                                                                                                    | trabajo o celular)                                                                                                    |
| Employer Name       |                                                                                                    |                                                                                                    |
| Employer Location   |                                                                                                    |                                                                                                    |
|                     | Save                                                                                                    | ✓ Seleccione <b>Guardar</b> cuando termine                                                                                                    |

Por favor tenga en cuenta que si aparecen como contactos de emergencia, recibirán todas las llamdas de emergencias.

## Para añadir un nuevo contacto:

- ✓ Seleccione Añadir nueva forma se abrirá (como arriba)
- ✓ Ingrese toda la información de contacto (como se señaló anteriormente)
- ✓ Seleccione Guardar
- ✓ A continuación, seleccione

Confirm and Continue

Page 5 of 9

### **Historial Médico**

La pantalla **Historial Médico** le permitirá ver las condiciones médicas actuales y actualizarlas si es necesario, así como agregar cualquier Condiciones Médicas NUEVAS.

### Para actualizar una condición existente:

| Medical History and Current Medical Conditions |              |     |     |       |                           |                   |  |
|------------------------------------------------|--------------|-----|-----|-------|---------------------------|-------------------|--|
| Condition                                      | Effective Da | ate | Age | Grade | Comment                   |                   |  |
| Allergy                                        | 03/01/2016   |     | 6   | 1     | 5/18/2016: Peanut Allergy | No Longer Applies |  |

- ✓ Cualquier campo que tiene un fondo blanco puede ser actualizada.
- Si va a realizar cualquier comentario adicional, por favor <u>asegúrese de poner la fecha</u> en la que está añadiendo el comentario.
- ✓ Si la condición ya no se aplica seleccione el botón de "ya no aplica".

#### Para añadir condiciones nuevas o adicionales:

| Additional Conditions       |            |                          |                                                    |  |  |  |
|-----------------------------|------------|--------------------------|----------------------------------------------------|--|--|--|
| Please Check All That Apply |            |                          |                                                    |  |  |  |
| Allergy - Environmental     |            | Epinephrine Auto Injecto | Epinephrine Auto Injector PE/Activity Restrictions |  |  |  |
| Allergy - Food              |            | Hearing                  | Seizures/ Epilepsy                                 |  |  |  |
| Allergy - Medication        |            | Meds in office           | Skin Condition                                     |  |  |  |
| Allergy - Seasonal          |            | Meds at home             | Tubes in ears                                      |  |  |  |
| Effective Date:             | 05/18/2016 |                          |                                                    |  |  |  |
| Age:                        | 0          |                          |                                                    |  |  |  |
| Grade:                      | 0          |                          |                                                    |  |  |  |
| Comment:                    |            | h                        |                                                    |  |  |  |
| 🗆 Asthma                    |            | Other - see comments     | Wears glasses                                      |  |  |  |
| Chronic Health Issue        |            |                          |                                                    |  |  |  |
| Save                        |            |                          |                                                    |  |  |  |

- ✓ Seleccione la caja apropriada para la Condición Médica
- ✓ Se usará la fecha de hoy com fecha efectiva pero puede ser actualizada.
- ✓ Ingrese toda información relevante
- ✓ Seleccione Guardar
- ✓ Después seleccione

### **Documentos**

La pantalla de **Documentos** le proporcionará varios documentos que usted necesita revisar. Usted puede descargar y gurdar en su computadora o se pueden acceder en cualquier tiempo en el sitio web del Distrito Escolar Savanna.

| Documents                                                                                                    |  |
|----------------------------------------------------------------------------------------------------|--|
| <ul> <li>Annual Notice         Please review and print out as needed. Note this document will be available through the year on the District website.         Por favor revisar e imprimir según sea necesario. Nota que este documento estará disponible durante todo el año en el sitio web del distrito.     </li> </ul>                                     |  |
| <ul> <li>Cerritos Handbook         Please review and print out as needed. Note this handbook         will be available throughout the year on the Cerritos         website.     </li> <li>Por favor revisar e imprimir según sea necesario. Nota que         este manual estará disponible durante todo el año en el         sitio web de Cerritos.</li> </ul> |  |
| Insurance Information<br>Information about health coverage is attached.<br>Por favor imprima y llene la encuesta adjunta lengua.                                                                                                    |  |
|                                                                                                    |  |

Después que haya leído los documentos, seleccione la **caja** de Confirmación al lado derecho de la pantalla.

✓ Después seleccione

### **Autorizaciones**

La pantalla de Autorizaciones y Prohibiciones mostrará notificaciones importantes del distrito para que usted lea y revise.

| Description                                                                                                    | Status          |  |  |  |
|----------------------------------------------------------------------------------------------------|-----------------|--|--|--|
| Annual Notice<br>I have read and accepted the District Annual Notification of Rights as<br>required by Education Code 48982. I am aware that the District Annual<br>Notifications to Parents/Students is online: <u>Click Here</u>                                                                                                    | 🛛 I Acknowledge |  |  |  |
| Parent/Student Handbook<br>I/We have read and accept the School Parent/Student Handbook<br>information, including but not limited to Attendance, Safety, Health<br>Services, Nutritional Guidelines, Dress Code, Student Behavior, Rules,<br>Discipline Polices, Visitation, and Internet Use policies. I am aware that<br>the School Parent/Student handbook is online: <u>Click Here</u>                                                                                                    | I Acknowledge   |  |  |  |
| Use the Internet<br>I/We have read and accepted the Internet Use Policy and Agreement.<br>I have read and agree to adhere to the Parent/Student Internet Use<br>Policy. I understand that (I am, my student) is expected to act in a<br>responsible manner and follow all guidelines regarding use of the school's<br>technology resources, and that all privileges on such systems can be<br>revoked for violations of the policy. I am aware that the Internet Use<br>Policy and Agreement is online: <u>Click Here</u> | ☑ I Acknowledge |  |  |  |
| School Marquee<br>I give permission for my student's name to be displayed on the student<br>marquee.                                                                                                    | 🗹 Allow 🗌 Deny  |  |  |  |
| Medical Emergency<br>In the event of a medical emergency (and at parent's expense), I give the<br>school authority to call 911 on my behalf, and/or to have the child seen<br>by another licensed physician?                                                                                                    | 🗹 Allow 🗌 Deny  |  |  |  |
| Medical Information Shared with Staff<br>I give permission for my child's medical information to be shared with<br>appropriate school staff as necessary.                                                                                                    | 🗹 Allow 🗌 Deny  |  |  |  |
| Photo/Video Release<br>I give permission for use of photographs/video of my child in connection<br>with school activities by District staff or PTA.                                                                                                    | Allow 🗌 Deny    |  |  |  |
| Electronic Device<br>I give permission for my child to bring an electronic device to school. I<br>have read the information regarding the use of electronic devices and<br>discussed the rules with my child.                                                                                                    | 🛛 Allow 🗌 Deny  |  |  |  |
| Release of Student Transcripts<br>I give permission to the District to release my child's transcripts<br>electronically to Anaheim Union High School if they are entering 6th<br>grade.                                                                                                    | 🛛 Allow 🗌 Deny  |  |  |  |
| Photo/Video Use on District Website/PTA<br>I give permission for use of photographs of my child in connection with<br>school activities to be placed on the School's website.                                                                                                    | 🗹 Allow 🗌 Deny  |  |  |  |
| Save                                                                                                    |                 |  |  |  |
| ✓ Después seleccione Confirm and Continue                                                                                                    |                 |  |  |  |

 ✓ Seleccione en el estadi de todas las Autorizaciones enumeradas

 ✓ Debe seleccionar un estado para cada autorización enumerada que se muestra

✓ Seleccione Guardar

## Confirmación de Datos Final

**Confirm and Continue** 

La pantalla de **Confirmación de Datos Final** requiere que confirme que toda la información de cada sección sea correcta

Si es correcta seleccione **Confirmar y Continuar** 

En este momento su estudiante está registrado para el Año Escolar 2018-19.

Puede imprimir una copia de la tarjeta de emergencia para sus archivos si necesita.

Por favor tenga en cuenta que durante la primera semana escolar una copia de la tarjeta de emergencia será enviada a casa por su firma

Es importante que la devuelva a la escuela lo más pronto posible.